## K 7DGG'; cc[`Y'5ddg'!'G`]XYg

## 5h'U'; `UbW

Google

- ; ; cc[`YĐg`j Yfg]cb`cZ`Dck YfDc]bh
- i DfYgYbhUh]cbg gUj YX hc Wci Xž U`k Umg UVWYgg]V`Y
- i <UgʻUV]`]hmhcʻWt`YVMi`]jY fYgdcbgYgʻZfcaʻUiX]YbWY fh\ci[\`bchmYh`giddcfhYX VmK 7DGGŁ
- i DUfhcZK7DGG;cc[`Y`5ddgž dfcj]XYX.hc`YUVX'hYUVXYf'UbX ghiXYbh]b`h\YX]ghf]Vhi

5WW/gg =h 5h"""

k k k "[ cc[ `Y"Wta `cf`j ]U`a cV]`Y`XYj ]WY`Udd

FYei ]fYX?bck `YX[ Y"""

i 6Ug]WAGK]bXckg#D7cdYfUh]cb

- i <Y`dZi`. DfYj]cigAGDckYfdc]bh
  - 9l dYf]YbWYž; cc[`Y 5ddg Yl dYf]YbWY

I gYfbUa Y<sup>\*</sup>#<sup>\*</sup>DUggk cfX

- i I gYfbUa Y. K 7DGG Ya U] bUa Y fM "^ga ]h %Ł
- i DUggk cfX. K 7DGG Ya U] dUggk cfX

H\YfY`UfY`gYj YfU``k Umg`hc``c[]b`hc`; cc[`Y"`H\Y`YUg]Ygh`]g`hc`bU[]j UhY`hc`**\hhd.##k U\_Y]X'k Vdgg'bYh** YbhYf`mci f`K U\_Y=8`UbX`dUggk cfX`!`UbX``Ui bV\`; cc[`Y`8f]j Y`Zfca `h\Y`Udd`]VUh]cbg``]ghYX"

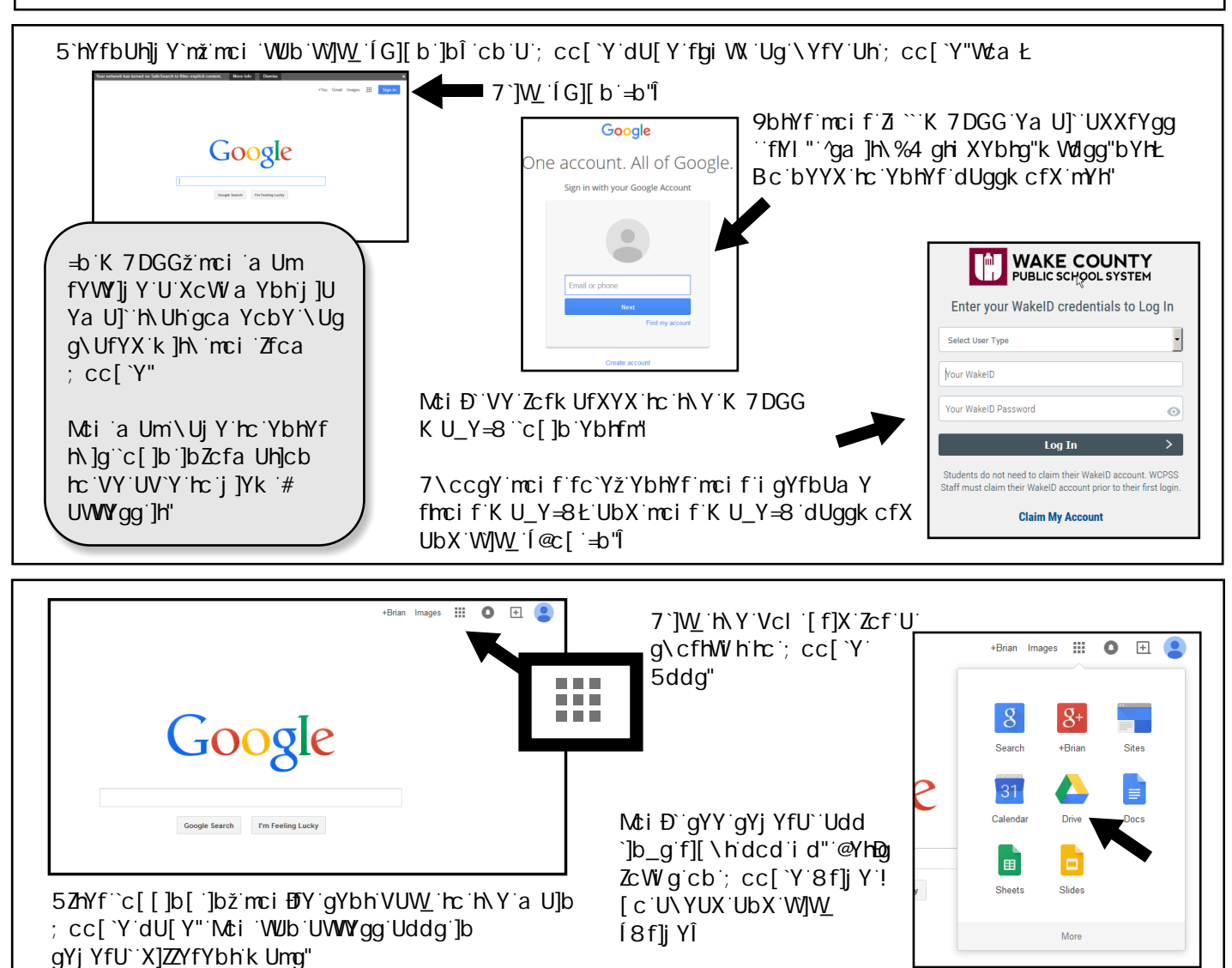

;cc[`Y`8f]jY`]g`mcif`ghUfh]b[`gdch`hc`UWWYgg`aUmich\Yf`;cc[`Y`5ddgž`giW\`Ug`G`]XYg"

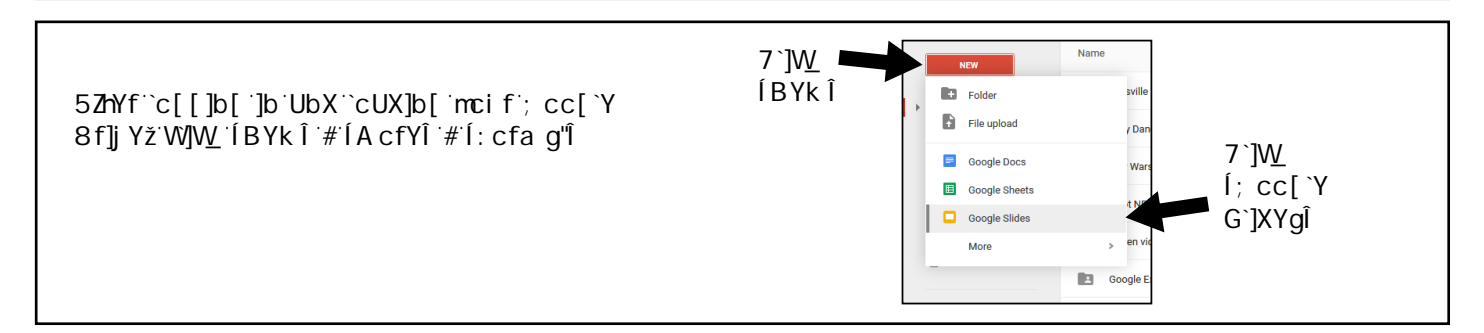

: fca `h\YfYž`mci Đ`gYY`h\Y`a U]b`G`]XYg`]bhYfZJW""Mti Đ`bch]WY`]h`cc\_g`U``ch``]\_Y`A G`Dck Yfdc]bh"

7ca a UbX UbX Wtbhfc` VUfg Untitled presentation Present - Comments File Edit View Insert Slide Format Arrange Tools Table Help G\Uf]b[ '# Themes di V`]g\]b[ In this presentation cdh]cbg G`]XY HUV`Y<sup>·</sup>cZ Click to add title 7cbhYbhg Simple Light Click to add title Click to add title Click to add subtitle Simple Dark \* Click to add notes Import them =bX]j ]Xi U`g`]XY'YX]h]b[

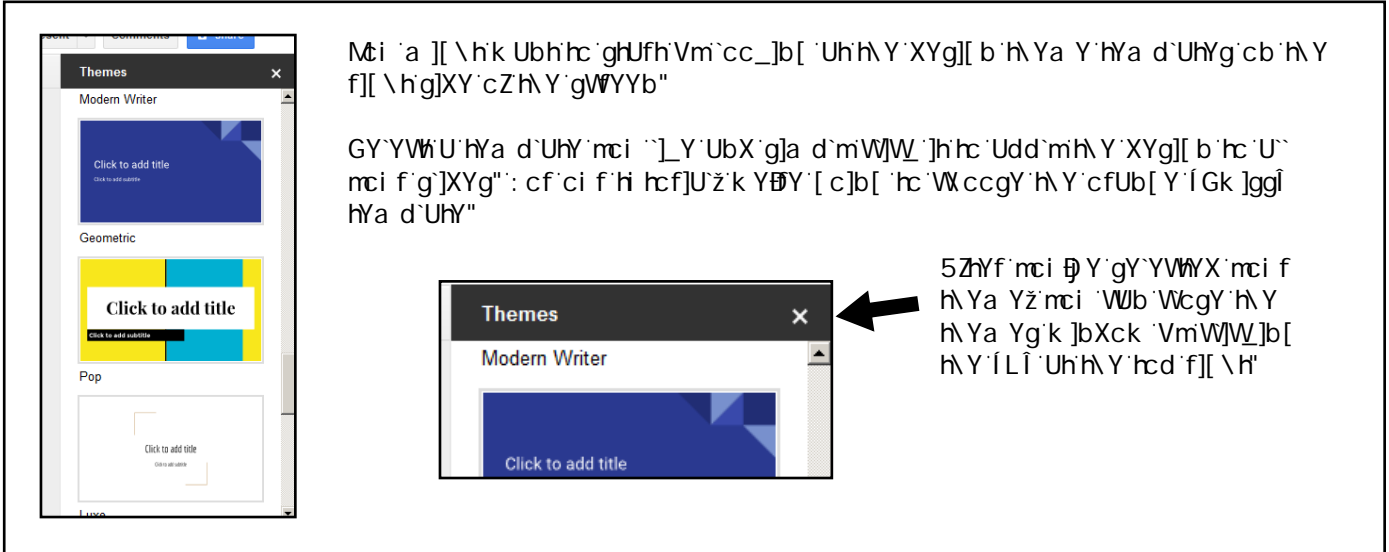

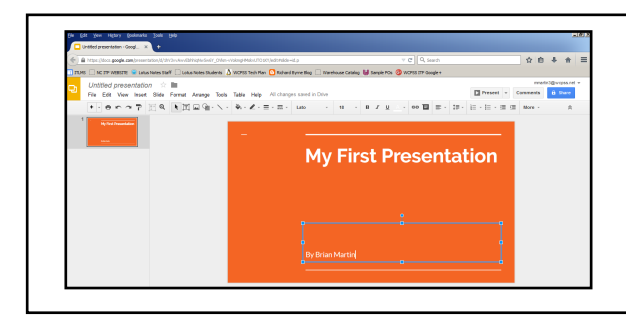

Hc`VY[]b`k cf\_ cb`mci f`Z]fgh'g`]XYž`g]a d`m'W]W\_ h\Y hYI h`VcI Yg`k]h\]b`h\Y`g`]XY`hc`YX]h`h\Y`hYI h'

<YfYž'k YÐ)Y`UXXYX`U`h]h`Y`UbX`Ub`Ui h\cf`hc`h\]g Z]fgh`g`]XY"

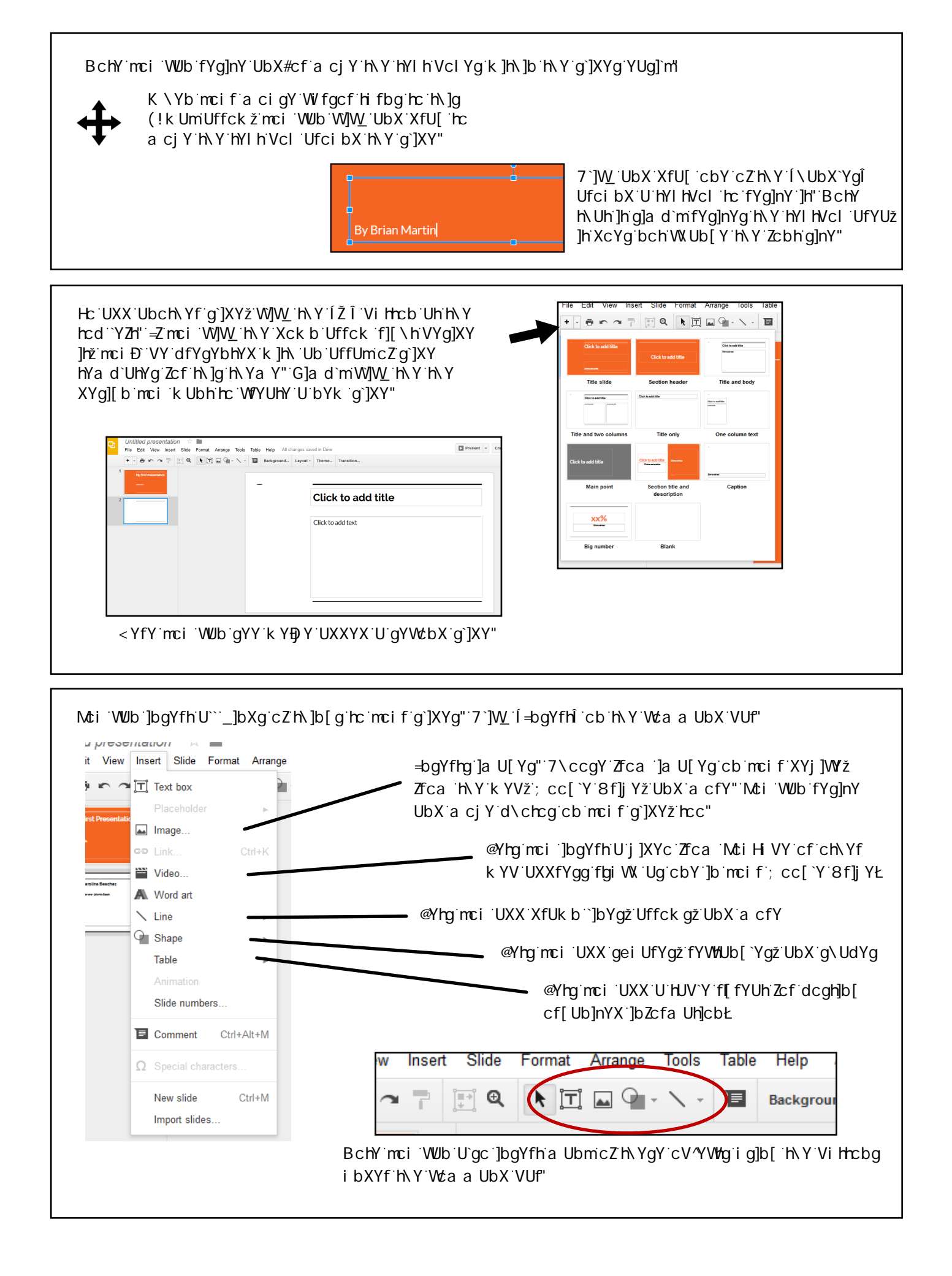

 Mci 'W/b'hi fb'UbmhYl h`cf']a U[Y']bhc'U``]b\_'hc'Ub'=bhYfbYh`gdch''G]a d`mf][\h'W]W\_`cb'h\Y'Y`Ya Ybh

 UbX'W\ccgY'[@]b\_l`!'YbhYf'h\Y'fYei YghYX']bZcfa Uh]cb'UbX'mci Đ``\Uj Y'U``]b\_'mci 'W/b'W]W\_`cb

 Xi f]b['mci f`dfYgYbhUh]cb''

co Link...

Ctrl+K

| Background   Layout -   Theme     Transition | √cti WubWkUb[Y`h∖Y`hfUbg]h]cb`Zfca cbY`ç<br>n∖Y`WcaaUbX`VUf" |   | nc`h∖Y`bYI<br>a Help All⊂ | h`ig]b[<br>hanges sav | <sup>™</sup> H\Y Í H<br>ed in Drive | fUbg]h]cbÎ Vihrcl |
|----------------------------------------------|--------------------------------------------------------------|---|---------------------------|-----------------------|-------------------------------------|-------------------|
| Change transition                            |                                                              | E | Background                | Layout -              | Theme                               | Transition        |
|                                              |                                                              |   |                           |                       | с                                   | hange transition  |

8cbBni[c`cjYfVcUfX`k]h\`W\YYgmhfUbg]h]cbg`!`]b`hcXUmBg`kcf`Xž`h\YmhYbX`hc`VY`cjYf!igYX`UbX UiX]YbWYg`kcbBn`fYgdcbX`kY``hc`h\Ya"

 Mci 'WUb'Ub]a UhY'X]ZZYfYbhcV'YWg'k]h\]b'mci f`g`]XY'fZcf'YI Ua d`Yž'hc`a U\_Y'Ub'cV'YWf

 ZUXY']bŁ"'Hc`Xc`h\]gž'g]a d`mf][\h'W]W\_'cb'UbmcV'YWfk]h\]b'h\Y'g`]XY'UbX'W\ccgY'[5b]a UhY'Î

 : c``ck 'h\Y'cb!gWfYYb'X]fYWf]cbg'hc`UXX'Ub]a Uh]cb"

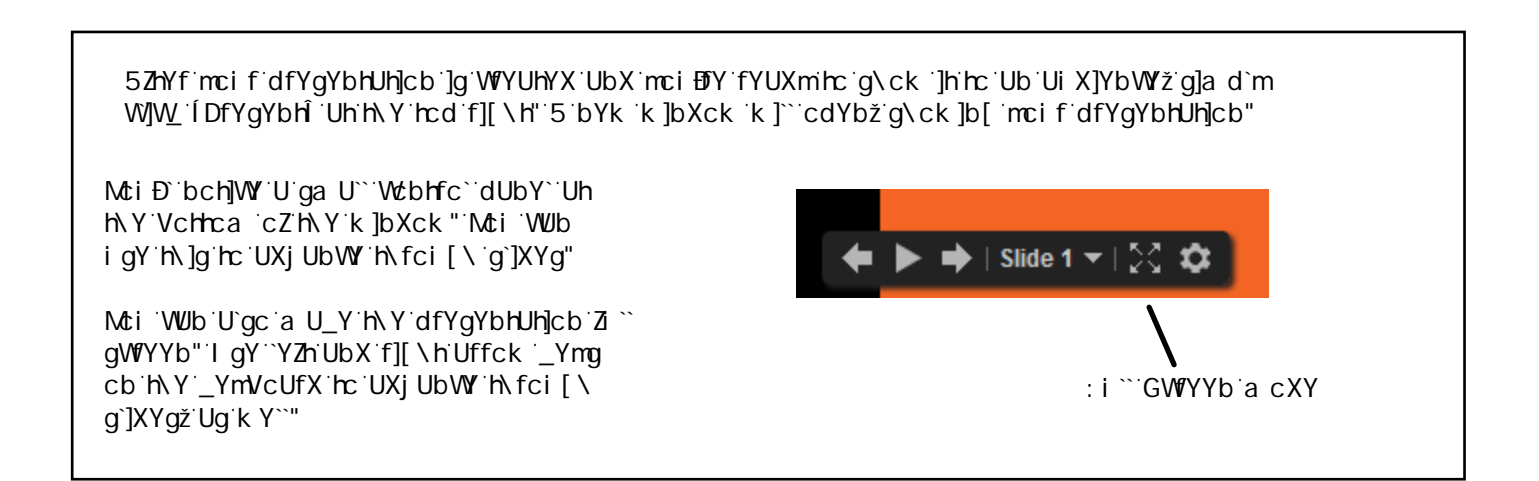

5gˈk ]h\ 'U```; cc[`Y'Uddgžˈg\Uf]b[`]gˈcbY'cZ'h\Y'a cghˈdck YfZi ``ZYUhi fYgˈcZ'; cc[`Y'G`]XYg"

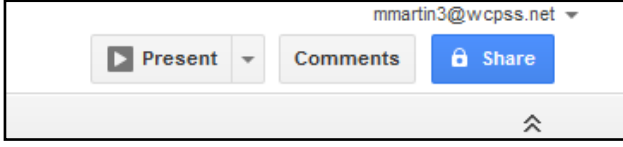

7`]W\_'h\Y'V`i Y'ÍG\UfYÎ'Vi hhcb'Uh'h\Y'hcd f][\h'

Mci Đ`VY`Ug\_YX`hc`bUa Y`h\Y`dfYgYbhUh]cb"`=h`k]``VY`Uj U]`UV`Y`hc`mci `]b`mci f`; cc[`Y`8f]j Y" BchY`U```W\Ub[Yg`UfY`Ui hca Uh]WU``mgUj YX`Ug`mci `k cf\_"

| Share with others People       | Get shareable link 🐵 | 5ZhYf`bUa]b[`]hž`mci `WUb`YbhYf`h\Y`YaU]``UXXfYggYg<br>cZ`ch\Yfg`mci Đ(``]_Y`hc`g\UfY`h\]g`dfYgYbhUh]cb<br>k]h\"`Mti Đ``VY`UV`Y`hc`[]jY`h\Ya`h\Y`UV]`]hm<br>hc`YX]h`cf`^ighij]Yk`h\Y`dfYgYbhUh]cb" |
|--------------------------------|----------------------|----------------------------------------------------------------------------------------------------|
| Enter names or email addresses | Advanced             | 7c``UVcfUh]jY'YX]h]b['WUb'VY'UWWcad`]g\YX<br>VmigYfg`g]ad`mcdYb]b['id'UbX'kcf_]b['cb'h\Y<br>dfYgYbhUh]cb'Uh'h\Y'gUaY'h]aY"                                                                         |
|                                |                      | Mci `WUb`W]W_`Í5Xj UbWYXÎ Zcf`a cfY`dck YfZi `<br>g∖Uf]b[`cdh]cbg"                                                                                                    |

H\YfY`UfY``chg`acfY`ZYUhifYg`UjU]`UV`Y`k]h\]b`;cc[`Y`G`]XYg"`=b`&\$%\*ž`U`ÍE/5Î`ZYUhifY`kUg UXXYXž`YbUV`]b[`UiX]YbWY`dUfh]W]dUh]cb`k]h\`h\Y`g`]XYg\ck"`BchY`Ug`cZ`h\]g`hihcf]U`Fg diV`]WUh]cbž`h\]g`ZYUhifY`kUg`bch`mYh`UjU]`UV`Y`]b`K7DGG"

: cf UXX]h]cbU``\Y`d k ]h\ ; cc[ `Y`G`]XYgž hfm'''''

; cc[`Y`5ddg`@YUfb]b[`7YbhYf`!`; cc[`Y`G`]XYg .....\hdg.##Uddg"[cc[`Y"Wca #`YUfb]b[!\WfbhYf#dfcXi Wfg#g`]XYg#\_#]gh

I g]b[ '; cc[ `Y`G`]XYg'Zcf`@YUfb]b[ .....\hd.##Y`YUfb]b[ ]bXi ghfm'Wza #+!h]dg!i gY![cc[ `Y!g`]XYg!Y`YUfb]b[

) 'I bi gi U``K Umg`hc`I gY`; cc[`Y`G`]XYg`]b`h\Y`7`Uggfcca ````\hhd.##YXhYW\hYUW\Yf"cf[#)!i bi gi U`!k Umg!hc!i gY![cc[`Y!dfYgYbhUh]cbg!Zfca !^Yb!WUfYm#